## **Prescreen Corrections Quick Reference**

- 1. Log in to Electronic Plan Review click on the link provided in the Prescreen Corrections Task Email
- 2. Click on the Tasks Tab on the Main Page
- 3. Click on the Prescreen Corrections Task
- 4. Accept the Task
- 5. View the Checklist Items to see what changes are required
- 6. Provide Applicant Responses next to each Checklist Item
  - 1) Scroll to the right
  - 2) Click in the box next to each item beneath the Applicant Response Column
  - 3) Type the response
  - 4) Click Save after each entry
  - 5) Click Save and Close at the bottom of the Checklist Items page

| planreviewtest.stpaul.gov/ProjectDoxWebUI/User/WorkflowReview/WorkflowReviewChecklistInstancesViewer?groupID=21946&wf |          |           |                    |                                                                                                    |                                                  |
|----------------------------------------------------------------------------------------------------|----------|-----------|--------------------|----------------------------------------------------------------------------------------------------|--------------------------------------------------|
| Workflow Review Checklist Item Viewer                                                                                 |          |           |                    |                                                                                                    |                                                  |
| Selected Checklist Items for All Review Cycles<br>Review Cycle: All V P Save Settings Reset Settings                  |          |           |                    |                                                                                                    |                                                  |
| REF #                                                                                                    | STATUS   | PERMIT TY | DEPARTMENT         | COMMENT TEXT                                                                                                    | APPLICANT RESPONSE                               |
|                                                                                                    | Contains | Contains  | ♥ Contains         |                                                                                                    | ♥ Contains                                       |
| 1                                                                                                    | Not Met  | Site Plan | Review Coordinator | Please submit an Erosion Control Plan<br>including measures such as silt<br>fences, inlet protection, rock<br>construction entrance and street<br>cleaning, Storm water pollution<br>prevention plan | Sorry we missed that item. It has been uploaded. |
| <ul><li>↓</li><li>1 - 1 of 1 re</li></ul>                                                                             | cords    | -         |                    |                                                                                                    | Save Cancel                                      |

7. Upload corrected files

**Note**: Corrected files must have the **same name** as the originally submitted files to ensure proper versioning of your files and to help expedite the review process.

If a new sheet needs to be inserted **between** sheets 010 and 011, it can be numbered 010.1.

- 8. Check the box indicating the corrected files have been uploaded
- 9. Click return to Saint Paul